## SLANPRO

## 123 Manual for the installation of the LP-N24U Wireless USB Adapter.

LPN24U\_M123\_ENB01W

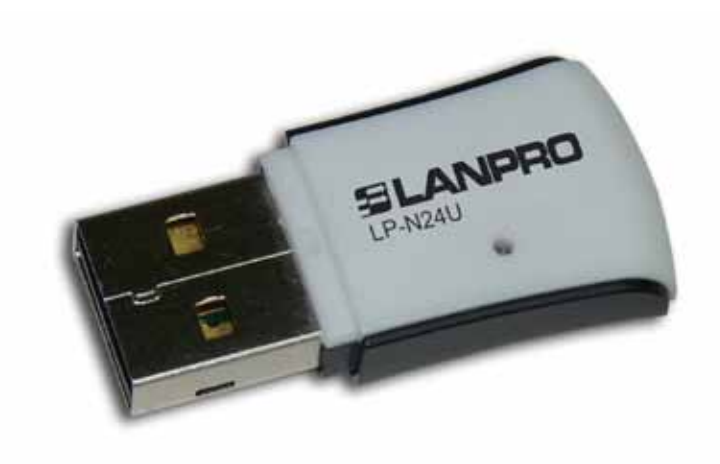

## 123 Manual for the installation of the LP-N24U Wireless USB Adapter.

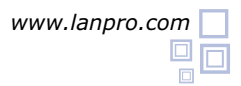

- 1 In order to begin, please use the corresponding CD or download the set of drivers form the web page **www.lanpro.com** and then proceed to unzip the files.
- Please proceed to introduce the LP-N24U into a free USB Port in your PC or Portable equipment as shown in figure 1.

The operating system will show a pop-up window indicating that a new device was found, then select:

**Cancel** as shown in figure 2.

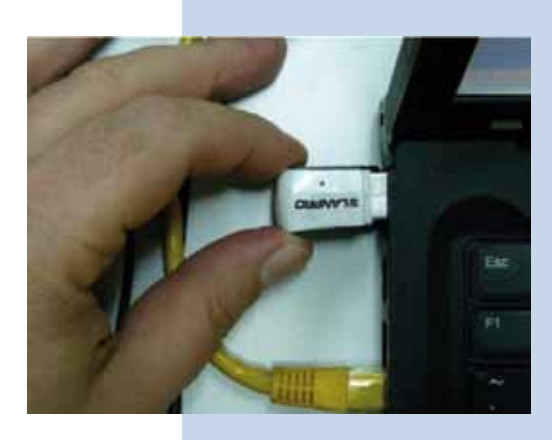

Figure 1

| Found New Hardware Wiz | ard                                                                                                    |
|------------------------|----------------------------------------------------------------------------------------------------|
|                        | Welcome to the Found New Hardware Wizard         Windows will search for current and updated software by looking on your computer, on the hardware installation CD, or on the Windows Update will be with your permission).         Read our privace policy         Can Windows connect to Windows Update to search for software?         Yes, this time only         Yes, now and every time I connect a device         No, not this time         Click Next to continue. |
|                        |                                                                                                    |

- Figure 2
- Proceed to insert the installation CD in the CD Drive of your PC, it will execute automatically. If it doesn't, please select: My PC followed by the drive unit where the software is located, find the corresponding directory and execute the file named: **LANPRO** as shown in figure 3.

| Escritorio     Mis documentos                                      | Adobe Reader                                        | APP APP                                         |  |
|--------------------------------------------------------------------|-----------------------------------------------------|-------------------------------------------------|--|
| MI PC     MI PC     MI Disco de 51% (A:)     M    Disco local (C:) | Linux                                               | Macintosh                                       |  |
| E S LANPRO (D:)<br>E C Adobe Reader<br>APP                         | Sin                                                 | User Guide                                      |  |
| B C Linux<br>B Macintosh<br>Skin                                   | Actorun<br>Información sobre la instalación<br>1 KB | odPks.dl<br>5.1.3102.1560<br>Marcealt GDI+      |  |
| Panel de control     Documentos compartidos     Documentos de Pc   | TANFRO                                              | 9.0.30729.4148<br>PFCDLL Shared Library - Retal |  |

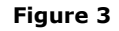

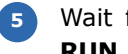

6

Wait for the welcome window to pop-up and select: **RUN** as shown in figure 4.

|          |                                                                                                    | www.lanpro.com                                                                                                    |  |  |  |  |
|----------|----------------------------------------------------------------------------------------------------|----------------------------------------------------------------------------------------------------|--|--|--|--|
|          | Wel<br>Thank you for purchasing the v<br>The setup wizard will assist yo<br>quickly and easily. Please refe<br>in the CD for more information | E <b>lcome</b><br>wireless adapter from LanPro,<br>rou to install the adapter<br>fer to the user guide included<br>on. |  |  |  |  |
| Figure 4 | USER.0                                                                                                    | UDE RUN EXIT                                                                                                    |  |  |  |  |

Accept the software agreement, then select: Next (Figure 5), then choose the installation mode, then hit: Next (Figure 6), it is recommended to use the controller and application mode. Select then: Install in order to proceed with the installation (Figure 7), please take in mind that we highly recommend to disable any other wireless adapter card software already installed in order to avoid conflict of the applications.

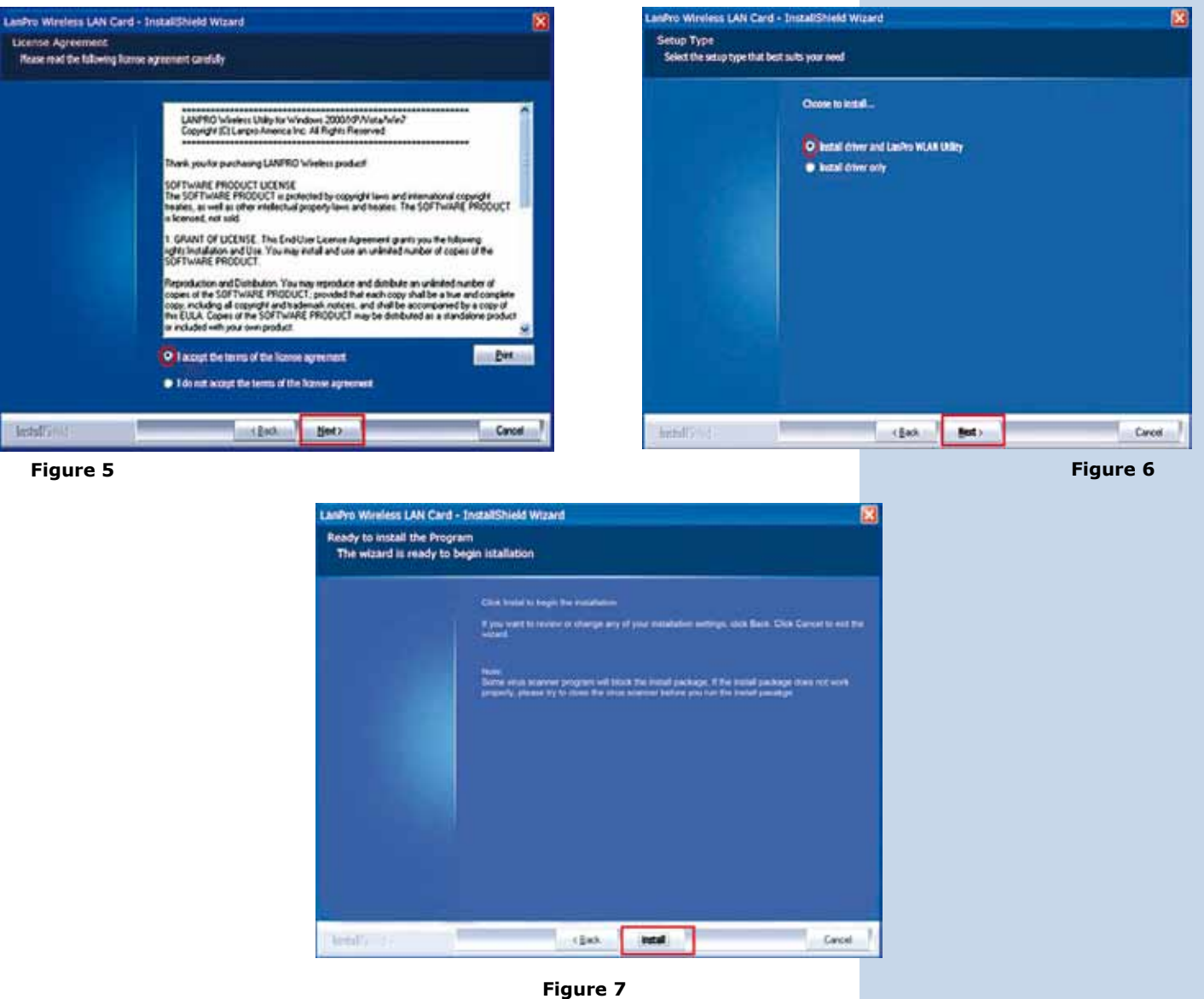

- The operating system may ask you to confirm the driver installation during the process of installation. Select then: Continue as many times as required by the system.
- 8 Select: **Finish** to finish the installation (Figure 8).

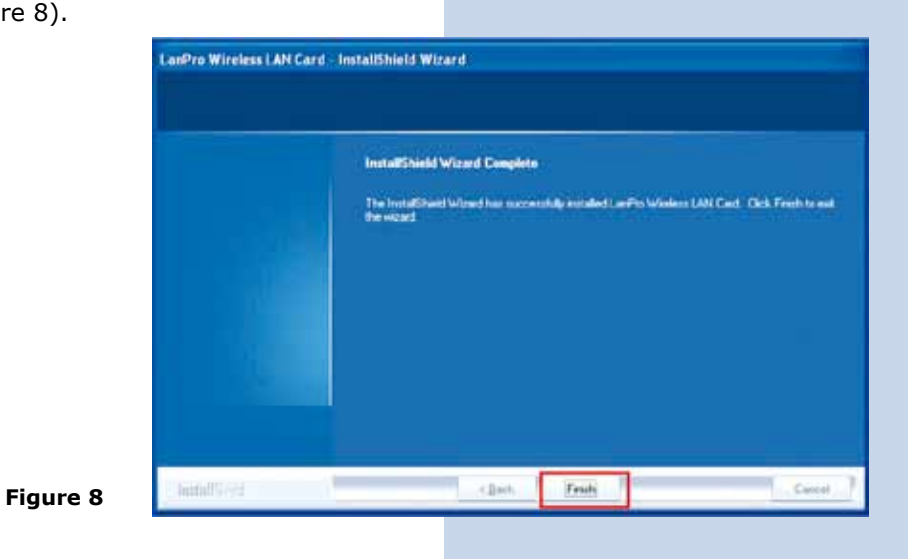

Once the installation finishes, a direct access Icon to the application appears (Figure 9), an access to the application will be located also in the Task Bar (Figure 10) and a dialogue window will open (Figure 11).

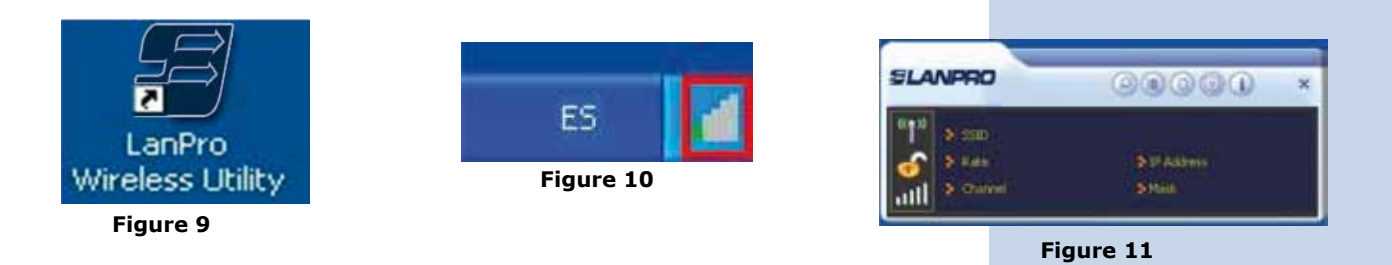

If you wish to connect to a wireless network, please click on: Site Survey and proceed to select the desired wireless LAN, proceed then to select: Add to Profile is a this profile is added (Figure 12).

| SLANPRO                            | 0000                    | Ste Survey X                                                                                                    |
|------------------------------------|-------------------------|----------------------------------------------------------------------------------------------------|
| 011<br>S 100<br>S 2,4x<br>2 Chavel | D IT Address<br>(2 Mark | Add to Profile UP-1522 UP 1 0 0 47 100% UP-1522 UP 1 0 0 47 70% UP-1241 UP 4 0 0 47 70% UP-1241 UP 4 0 0 47 70% |
|                                    |                         | AP Information<br>SSID UP-N24 II Authentication Open<br>MAC Address 00-27-11-00-89-70 Excryption NONE           |

Figure 12

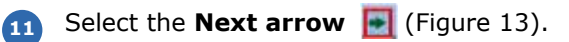

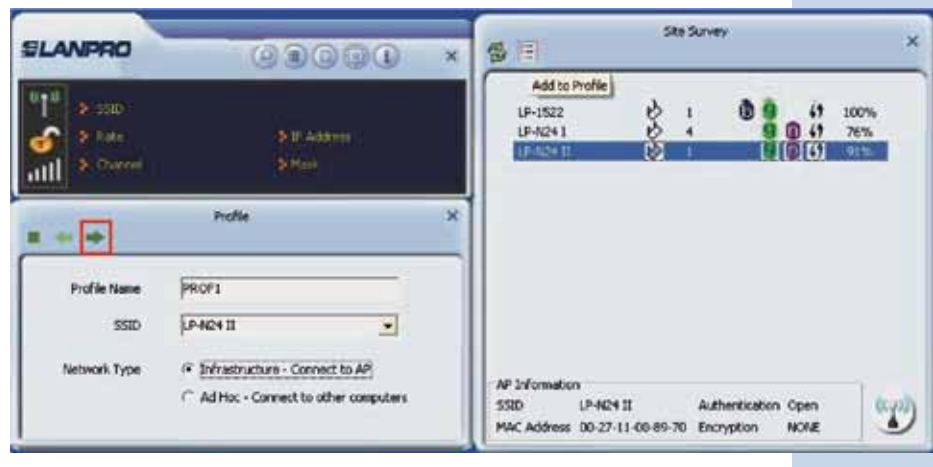

Figure 13

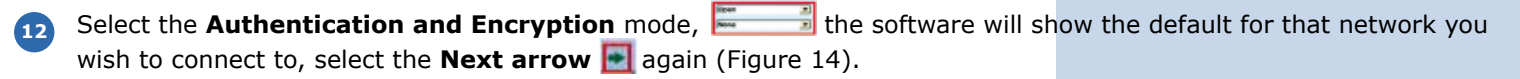

| SLANPRO                                             |                           | Site Survey                                                                                                    |
|-----------------------------------------------------|---------------------------|----------------------------------------------------------------------------------------------------|
| <sup>6</sup> ] <sup>6</sup><br>Solo<br>all<br>Prese | ja IP, Achera .<br>S Made | Add to Profile<br>UP-1522 (2) 1 (2) (4) 100%<br>UP-4624 1 (2) 4 (2) (4) 75%<br>INVEX.11 (2) (2) (2) (2) (2) (2) (2) (2) (2) (2) |
| athertication                                       | Prolife X                 |                                                                                                    |
| Encryption                                          | None                      | AP Information<br>SSID UP-N2+ II Authentication Open<br>MAC Address 00-27-11-00-89-70 Encryption NONE                           |

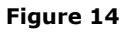

**13** Select: **Active 1** in order to activate the profile added as shown in figure 15.

| SLANPRO                                |                              | 03                           | 000          | ) ×  | Sta Survey                                 |                                    |                              |                              |                    | × |  |
|----------------------------------------|------------------------------|------------------------------|--------------|------|--------------------------------------------|------------------------------------|------------------------------|------------------------------|--------------------|---|--|
| 11 2 10<br>20 2 10<br>111 2 10         | ID)<br>Kai<br>Millioni       | a to an<br>a Mak             | idens :      |      | Add to<br>UP-1522<br>UP-124 1<br>UP-124 11 | Profile<br>B                       | . 0                          | 0 ()<br>()<br>()<br>()<br>() | 100%<br>26%<br>91% | 2 |  |
| + - Di                                 | E E Ø                        | Profile List.                |              | ×    |                                            |                                    |                              |                              |                    |   |  |
| Profile Inform<br>Profile Name<br>SSID | ection<br>PROF1<br>LP-N24 II | Authentication<br>Encryption | Open<br>None | (J)) | - AP Informatio<br>SSID<br>MAC Address     | n<br>UP-N24 II<br>00-27-11-00-69-7 | Authenticati<br>0 Encryption | on Open<br>NONE              | 4                  | Ð |  |

Figure 15

Wait for the **confirmation of the connection establishment** as shown in figure 16, we recommend you read the user manual included in the installation CD for other functionalities of the LP-N24U, (Document: LPN24U\_UG\_ENB01W.pdf). It is also available at the web site: **www.lanpro.com** 

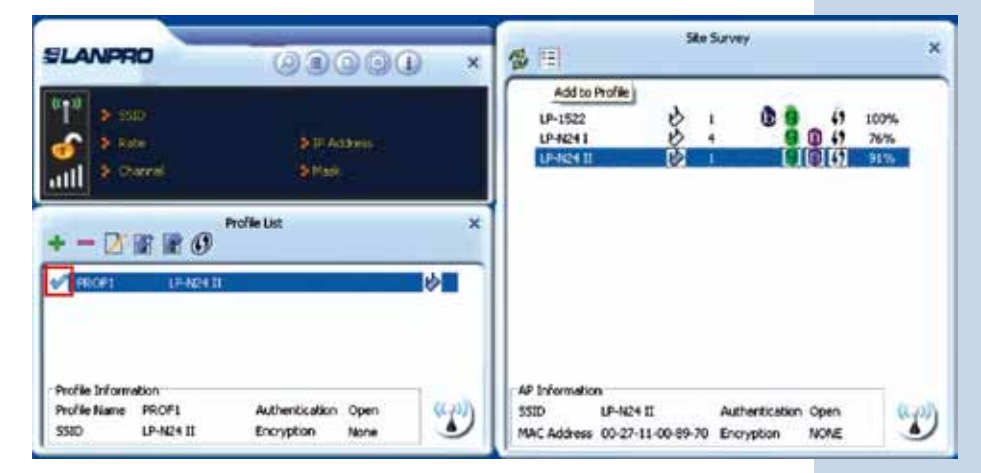

Figure 16